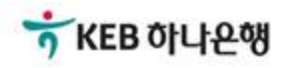

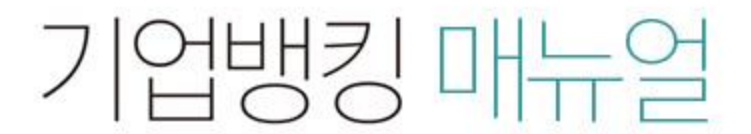

KEB Hanabank corporate Banking User Manual

## **B2B전자결제** 구매기업 > 외담대/e-안심팩토링 > 외상매출채권발행결과확인

#### 외상매출채권 발행 결과 확인

Step 1. 조건을 구분하여 조회 버튼을 클릭합니다.

Step 2. 하단에서 해당 건을 선택하여 상세조회 버튼을 클릭합니다.

| 조회구분     | 전체 🔻                    |                          |                               |           |              |
|----------|-------------------------|--------------------------|-------------------------------|-----------|--------------|
| 조회기간     | 오늘 7일 15일<br>2018-05-10 | 1개월 <mark>3개월</mark> 6개월 | 월별 선택 ▼<br>직접입력 얘시 : 20171229 |           |              |
|          |                         | 2                        | <b>.</b>                      |           |              |
| 5        |                         |                          | 22                            |           |              |
| 발행 정상    | <u>13건</u>              | 185,357,891원             | 발행 변경                         | <u>1건</u> | 2,000,000원   |
| 발행/변경 오류 | <u>1건</u>               | 10,000,000원              | 발행 취소                         | 1건        | 123,123원     |
| 합계       | 16건                     |                          | 197,481,014물                  |           | 197,481,014원 |

• 위의 집계표에서 각 항목별 건 수를 클릭하시면 화면 하단에 해당 상세내역이 조회됩니다.

\* 위의 집계표의 건 수 및 금액은 기업뱅킹을 통해서 거래하신 건만 집계한 자료이므로, 실제 거래하신 내역과 불일치 할 수도 있습니다.

• 채권등록 건이 대량인 경우에는 승인처리에 다소의 시간이 필요하오니 5~10분이 경과한 이후에 조회하시기 바랍니다.

|    |    |      |         |                     | 항목순서변경안내 | 엑셀다운 그리드인쇄  |
|----|----|------|---------|---------------------|----------|-------------|
| No | 신택 | 상태 🔽 | 등록내역명 👻 | 등록일시 💌              | 총건수 💌    | 총금액 💌       |
| 1  |    | 전체오류 |         | 2018-08-09 11:04:41 | 1        | 10,000,000  |
| 2  |    | 정상   |         | 2018-06-12 09:40:50 | 1        | 123,123     |
| 3  |    | 정상   |         | 2018-06-11 14:08:27 | 2        | 8,000,000   |
| 4  |    | 정상   |         | 2018-06-11 13:55:39 | 5        | 11,357,891  |
| 5  |    | 정상   |         | 2018-05-31 15:51:46 | 1        | 10,000,000  |
| 6  |    | 정상   |         | 2018-05-31 15:36:06 | 1        | 50,000,000  |
| 7  |    | 정상   |         | 2018-05-31 15:24:32 | 1        | 100,000,000 |
| 8  |    | 정상   |         | 2018-05-29 15:21:31 | 1        | 2,000,000   |
| 9  |    | 정상   |         | 2018-05-28 18:45:27 | 2        | 5,000,000   |
| 10 |    | 정상   |         | 2018-05-28 18:31:05 | 1        | 1,000,000   |

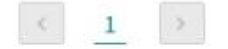

상세조회

## 외상매출채권 발행 결과 확인

Step 3. 세부 내역에서 조회하실 건을 선택하여 희망 거래를 클릭합니다.

| No | 신택 | 상태 👻 | 등록내역명 👻 | 등록일시 💌              | 총건수 🔽 | 총금액 👻       |
|----|----|------|---------|---------------------|-------|-------------|
| 1  |    | 전체오류 |         | 2018-08-09 11:04:41 | 1     | 10,000,000  |
| 2  |    | 정상   |         | 2018-06-12 09:40:50 | 1     | 123,123     |
| 3  |    | 정상   |         | 2018-06-11 14:08:27 | 2     | 8,000,000   |
| 4  |    | 정상   |         | 2018-06-11 13:55:39 | 5     | 11,357,891  |
| 5  |    | 정상   |         | 2018-05-31 15:51:46 | 1     | 10,000,000  |
| 6  |    | 정상   |         | 2018-05-31 15:36:06 | 1     | 50,000,000  |
| 7  |    | 정상   |         | 2018-05-31 15:24:32 | 1     | 100,000,000 |
| 8  |    | 정상   |         | 2018-05-29 15:21:31 | 1     | 2,000,000   |
| 9  |    | 정상   |         | 2018-05-28 18:45:27 | 2     | 5,000,000   |
| 10 |    | 정상   |         | 2018-05-28 18:31:05 | 1     | 1,000,000   |

상세조회

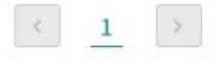

|    |    |         |            |      |        | 항목순서변경안내 | 엑셀다운 | 그리드인쇄                  |
|----|----|---------|------------|------|--------|----------|------|------------------------|
| No | 신택 | 등록내역명 💌 | 등록일 🔻      | 상태 💌 | 채권번호 👻 | 판매기업명 👻  | 판매   | 기업사업 <mark>자</mark> 번호 |
| 1  |    |         | 2018-06-11 | 승인정상 |        |          |      |                        |
| 2  |    |         | 2018-06-11 | 승인정상 |        |          |      |                        |
|    |    | <       |            |      |        |          |      | >                      |
|    |    |         |            | < 1  | >      |          |      |                        |

상세조회 채권발행확인서 출력 엑셀다운로드

\_ \_

### 외상매출채권 발행 결과 확인

Step 4. 앞 단계에서 복수 건을 선택 시, 1건씩 구분하여 조회하실 수 있습니다.

Ĩ

ŧ.,

• 선택한 1개 항목중 1번째 항목의 상세조회내역입니다.

| 선택 전환 가능합니다. |
|--------------|
|--------------|

| 채권번호      |             | 상태         | 승인정상        |
|-----------|-------------|------------|-------------|
| 채권금액      | 3,000,000 원 | 만기일        | 2018-06-14  |
| 판매기업명     |             | 판매기업 사업자번호 |             |
| 세금계산서 발행일 | 2018-06-11  | 세금계산서발행금액  | 3,000,000 원 |
| 업체코드      |             | 발주서번호      |             |
| 매출일       | 2014-06-05  | 세금계산서 발행번호 |             |
| 매출전표번호    |             | 판매기업CMS번호  |             |
| 대표품목명     |             | 고객입력 만기일자  | 2018-06-14  |
| 비고        |             |            |             |

이전

# THANK YOU